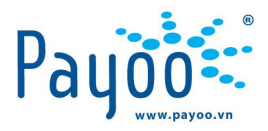

# HƯỚNG DẪN THANH TOÁN DỊCH VỤ TRUYỀN HÌNH SỐ - VTC

HD TT TRUYỀN HÌNH SỐ VTC TRÊN WEBSITE ĐẠI LÝ

Trang 1/15

VH\_DT\_HD\_22

Cty CP Dịch vụ Trực tuyến Cộng Đồng Việt

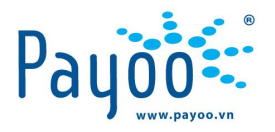

# NỘI DUNG TÀI LIỆU

| 1 | GIÓI | <i>THIỆU</i>                                   | .3 |
|---|------|------------------------------------------------|----|
|   | 1.1  | Giới thiệu chung                               | ,3 |
|   | 1.2  | Giới thiệu dịch vụ truyền hình kỹ thuật số VTC | .3 |
|   | 1.3  | Đối tượng tài liệu                             | .3 |
|   | 1.4  | Thuật ngữ - Từ viết tắt                        | .3 |
| 2 | THÔ  | NG TIN CHUNG VỀ DỊCH VỤ                        | ,3 |
|   | 2.1  | Cách xác định Mã khách hàng:                   | .3 |
|   | 2.2  | Các gói dịch vụ VTC đang triển khai            | .8 |
| 3 | HƯỚ  | NG DẪN THANH TOÁN                              | .8 |
| 4 | THÔ  | NG TIN LIÊN HỆ                                 | 15 |

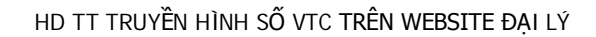

Trang 2/15

VH\_DT\_HD\_22

Cty CP Dịch vụ Trực tuyến Cộng Đồng Việt

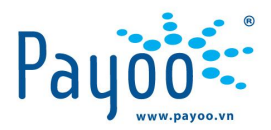

## 1 GI**ỚI** THIỆU

#### 1.1 Giới thiệu chung

Website đại lý là hệ thống cung cấp các chức năng quản lý giao dịch, quản lý đại lý cấp dưới, thanh toán tương tự như các kênh POS, IFrame dành riêng cho chủ Ví điện tử Payoo

Mỗi VĐT Payoo có thể đăng ký trở thành một đại lý tổng hoặc đại lý cấp dưới.

#### 1.2 Giới thiệu dịch vụ truyền hình kỹ thuật số VTC

 Dịch vụ thanh toán truyền hình kỹ thuật số VTC là dịch vụ liên kết giữa Payoo và Công ty TNHH Truyền hình số VTC Việt Nam.

Khách hàng sử dụng đầu thu kỹ thuật số VTC có nhu cầu mua các gói cước sử dụng, có thể thực hiện thanh toán thông qua tài khoản Payoo trên Website hoặc tại các điểm thanh toán của Payoo (vui lòng tham khảo tại website: <u>www.Payoo.vn</u>)

#### 1.3 Đối tượng tài liệu

Tài liệu này dành cho các đại lý liên kết dịch vụ thanh toán hóa đơn với Payoo thực hiện thanh toán trên website đại lý

#### 1.4 Thuật ngữ - Từ viết tắt

- TK: Tài khoản Ví điện tử Payoo
- MKH: Mã khách hàng

#### 2 THÔNG TIN CHUNG VỀ DỊCH VỤ

#### 2.1 Cách xác định Mã khách hàng:

- Mã Khách hàng là mã số đầu thu hoặc mã dịch vụ được thể hiện trên đầu thu hoặc trong hệ thống đầu thu
   VTC.
- Tùy vào mỗi loại đầu thu khác nhau mà mã dịch vụ sẽ khác nhau. Cách xác định mã khách hàng như bên dưới:

#### 2.1.1 Đầu thu VTC-HD01

**Bước 1**: Bấm menu trên điều khiển từ xa, trên màn hình sẽ hiển thị một menu như hình dưới đây, sau đó Quý khách sử dụng nút √≻ trên điểu khiển từ xa để chuyển hộp sáng đến menu "Thông tin dịch vụ".

VH\_DT\_HD\_22

Cty CP Dịch vụ Trực tuyến Cộng Đồng Việt

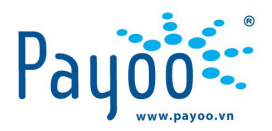

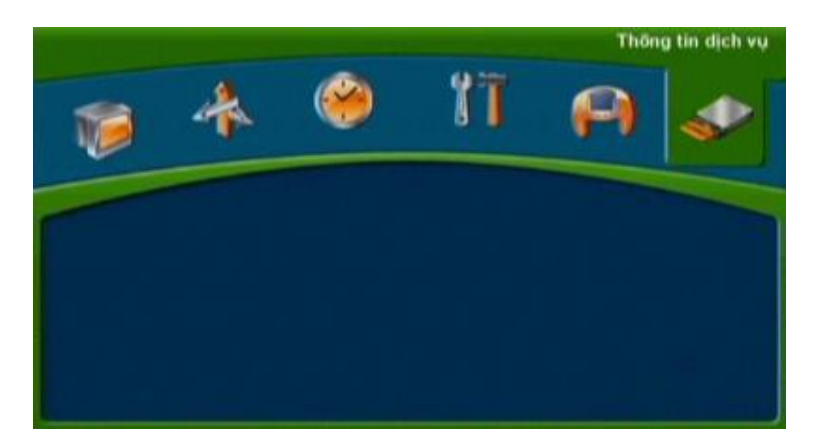

**Bước 2**: Bấm nút "**OK**" trên điều khiển từ xa vào menu "**Thông tin dịch vụ**" như hình ở trên và một menu mới sẽ hiển thị trên màn hình như sau:

| 6 | Mã dịch vụ      |     | - |  |
|---|-----------------|-----|---|--|
| - | Trang thai dich | vu  |   |  |
|   | Trang thai load | for |   |  |
|   | Thông bào       |     | - |  |
|   | Nang cap phan   | mēm |   |  |
|   |                 |     |   |  |
|   |                 |     |   |  |

#### Bước 3: Đọc mã dịch vụ

Để đọc mã dịch vụ của đầu thu, Quý khách chuyển hộp sáng xuống menu " Mã dịch vụ" sau đó bấm nút OK trên điều khiển từ xa và một cửa sổ màn hình sẽ hiện ra như hình dưới đây. Mã dịch vụ của đầu thu nằm ở dòng thứ 2 trên màn hình.

| Those tip my dich |              | 1 |
|-------------------|--------------|---|
| Trang thái :      | D00-4Card in |   |
| Mā dich vu :      | 41141781678  |   |
| Loal:             | 606          |   |
| Phiên bản :       | 5.3          |   |
| Lăn sủa :         | 54           |   |
| Biến thế :        |              |   |
| Patch :           | d            |   |
| Người sở hữu :    | ca           |   |
| Quốc tịch :       | Vnm          |   |

HD TT TRUYỀN HÌNH SỐ VTC TRÊN WEBSITE ĐẠI LÝ

Trang 4/15

VH\_DT\_HD\_22

Cty CP Dịch vụ Trực tuyến Cộng Đồng Việt 09 Đinh Tiên Hoàng, Phường Đa Kao, Quận 1, Thành phố Hồ Chí Minh, Việt Nam. ĐT: (84-8) 3911 7147 – Fax: (84-8) 3911 7144

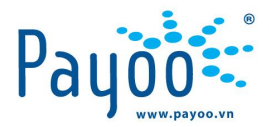

#### <u>Chú ý</u> Mã dịch vụ gồm 10 chữ số đầu tiên (bỏ chữ số cuối cùng)

#### 2.1.2 Đầu thu VTC-HD02

Bước 1: Bấm menu trên điều khiển từ xa, trên màn hình sẽ hiển thị một menu như hình dưới đây:

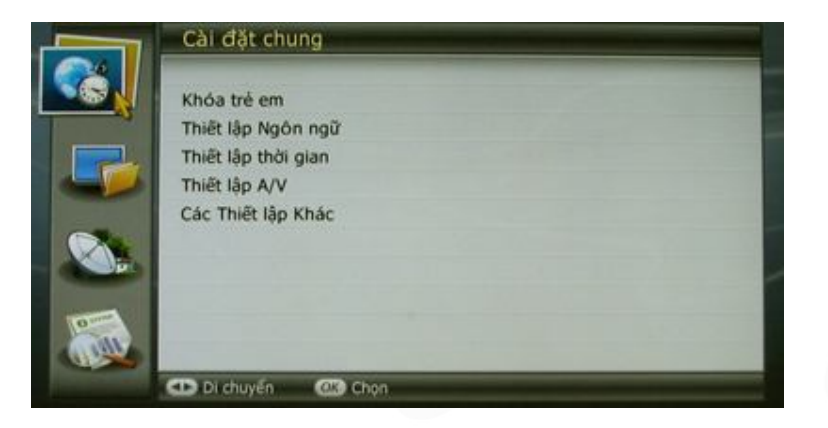

Bước 2: Sau đó Quý khách sử dụng nút ▼/▲ trên điểu khiển từ xa để chuyển hộp sáng xuống biểu tượng menu dưới cùng "Hệ thống", Sau đó bấm phím ► để chuyển hộp sáng sang menu con của menu "Hệ thống" và sử dụng nút ▼/▲ để chuyến đến menu "Thông tin dịch vụ" như hình dưới đây:

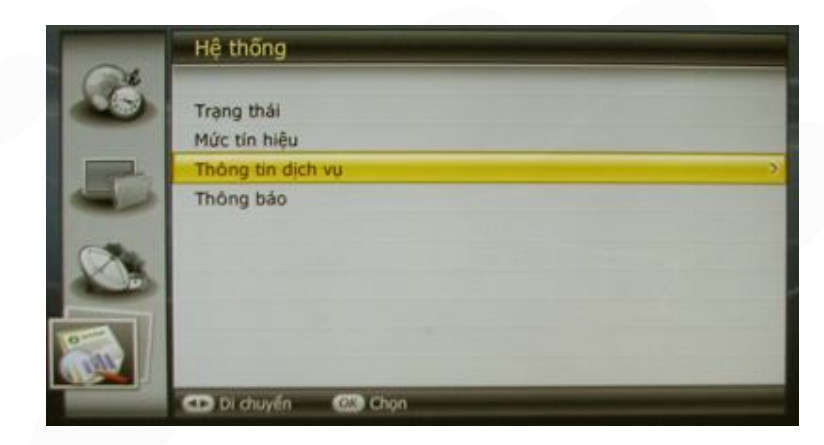

Bước 3: Bấm nút "OK" trên điều khiển từ xa và một menu mới sẽ xuất hiện như hình dưới đây:

Trang 5/15

VH\_DT\_HD\_22

Cty CP Dịch vụ Trực tuyến Cộng Đồng Việt

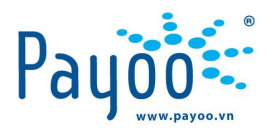

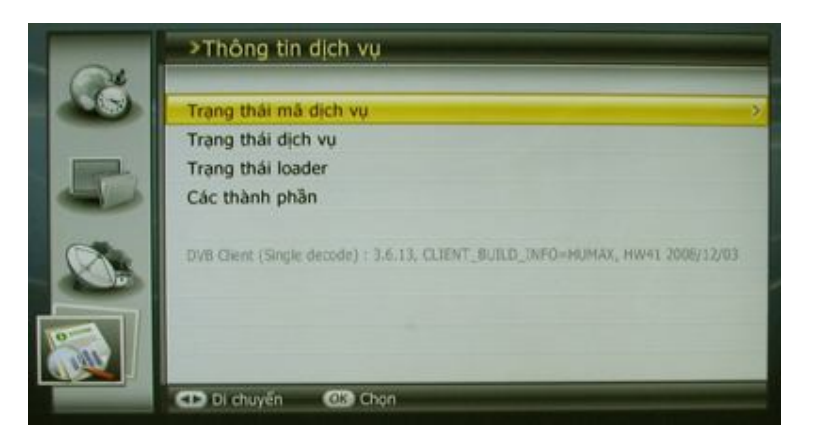

#### Bước 4: Đọc mã dịch vụ

Để đọc mã dịch vụ của đầu thu, Quý khách chuyển hộp sáng đến menu " **Trạng thái mã dịch vụ**" sau đó bấm nút **OK** trên điều khiển từ xa và một cửa sổ màn hình sẽ hiện ra như hình dưới đây. Mã dịch vụ của đầu thu nằm ở dòng thứ 2 trên màn hình.

| Trạng thái   | D00-4 Mā dịch vụ o |
|--------------|--------------------|
| Mã dịch vụ   | 4113335815 (4      |
| Loại         | 0606               |
| Phiên bản    | 5.3                |
| Xây dựng     | 54                 |
| Biến thế     | 01                 |
| Patch Level  | 0000               |
| Người sở hữu | 0004               |
| Quốc tịch    | VNH                |

Chú ý: Mã dịch vụ gồm 10 chữ số đầu tiên (bỏ chữ số trong dấu ngoặc đơn)

#### 2.1.3 Đầu thu VTC-SD01

**Bước 1**: Bấm menu trên điều khiển từ xa, trên màn hình sẽ hiển thị một menu như hình dưới đây, sau đó Quý khách sử dụng nút √ rên điểu khiển từ xa để chuyển hộp sáng đến menu "Thông tin dịch vụ".

HD TT TRUYỀN HÌNH SỐ VTC TRÊN WEBSITE ĐẠI LÝ

Trang 6/15

VH\_DT\_HD\_22

Cty CP Dịch vụ Trực tuyến Cộng Đồng Việt

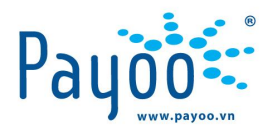

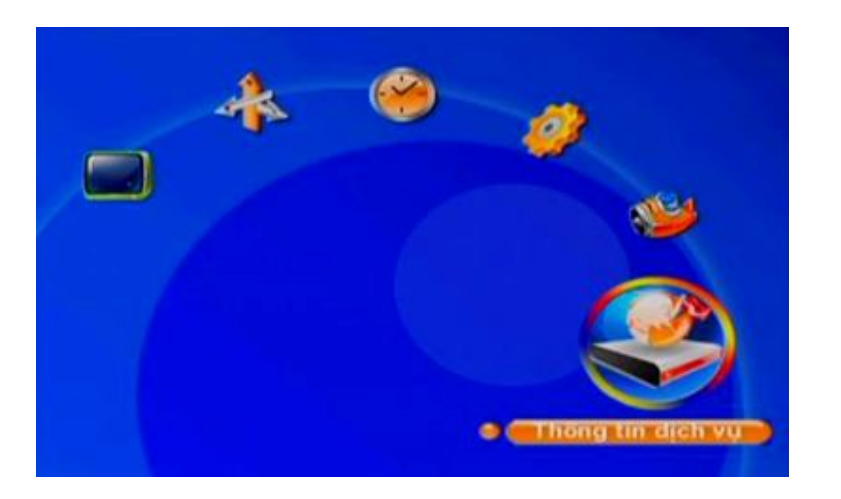

**Bước 2**: Bấm nút "**OK**" trên điều khiển từ xa vào menu "**Thông tin dịch vu**" như hình ở trên và một menu mới sẽ hiển thị trên màn hình như sau:

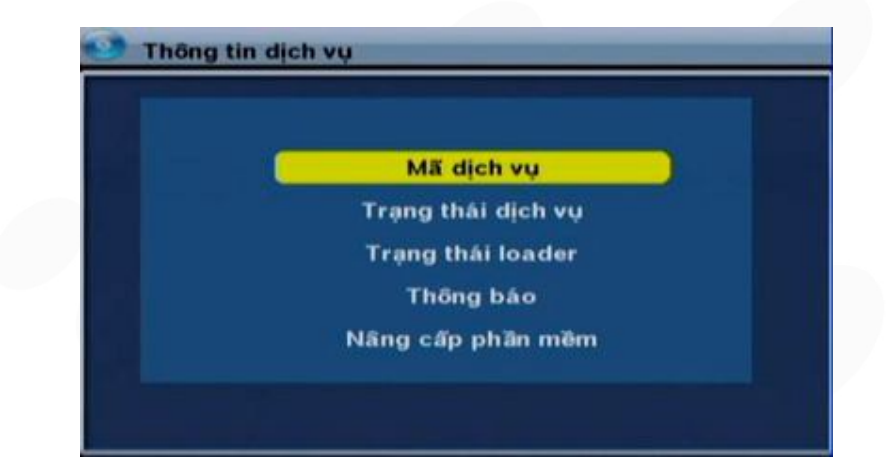

Bước 3: Đọc mã dịch vụ

Để đọc mã dịch vụ của đầu thu, Quý khách chuyển hộp sáng xuống menu " **Mã dịch vụ**" sau đó bấm nút OK trên điều khiển từ xa và một cửa sổ màn hình sẽ hiện ra như hình dưới đây. Mã dịch vụ của đầu thu nằm ở dòng thứ 2 trên màn hình.

HD TT TRUYỀN HÌNH SỐ VTC TRÊN WEBSITE ĐẠI LÝ

Trang 7/15

VH\_DT\_HD\_22

Cty CP Dịch vụ Trực tuyến Cộng Đồng Việt

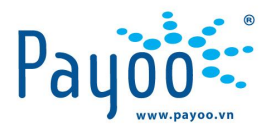

|                    |               | _ |
|--------------------|---------------|---|
| hông tin mã dịch v | vų.           |   |
| Trạng thái :       | D05-1Card out |   |
| Mã dịch vụ :       | 41141781678   |   |
| Loại:              | 0             |   |
| Phiên bản :        | 0.0           |   |
| Lãn sửa :          | 0             |   |
| Biến thế :         | 0             |   |
| Patch :            | 0             |   |
| Người sở hữu :     | 0             |   |
| Quốc tịch :        | NULL          |   |

Chú ý: Mã dịch vụ gồm 10 chữ số đầu tiên (bỏ chữ số cuối cùng)

#### 2.2 Các gói dịch vụ VTC đang triển khai

Hiện tại VTC đang cung cấp 02 gói kênh: VTC HD và VTC SD. Mỗi gói kênh có 2 loại gói thuê bao để lựa chọn là 06 tháng hoặc **1 năm**.

| GÓI KÊNH | GÓI THUÊ BAO | <b>GÓI CƯỚ</b> C |
|----------|--------------|------------------|
| ЦD       | 06 tháng     | 650,000 VNĐ      |
| HD       | 1 năm        | 1,200,000 VNĐ    |
| 50       | 06 tháng     | 400,000 VNĐ      |
| 30       | 1 năm        | 720,000 VNĐ      |

**Lưu ý**: Các thông tin này có thể được thay đổi bởi Nhà cung cấp. Để biết thêm thông tin chi tiết, vui lòng truy cập vào website: <u>www.truyenhinhso.vn</u>.

#### 3 HƯỚNG DẪN THANH TOÁN

Bước 1: Đăng nhập TK Payoo trên Website: Payoo.vn

HD TT TRUYỀN HÌNH SỐ VTC TRÊN WEBSITE ĐẠI LÝ

Trang 8/15

VH\_DT\_HD\_22

Cty CP Dịch vụ Trực tuyến Cộng Đồng Việt

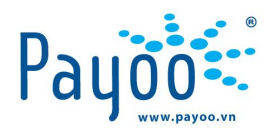

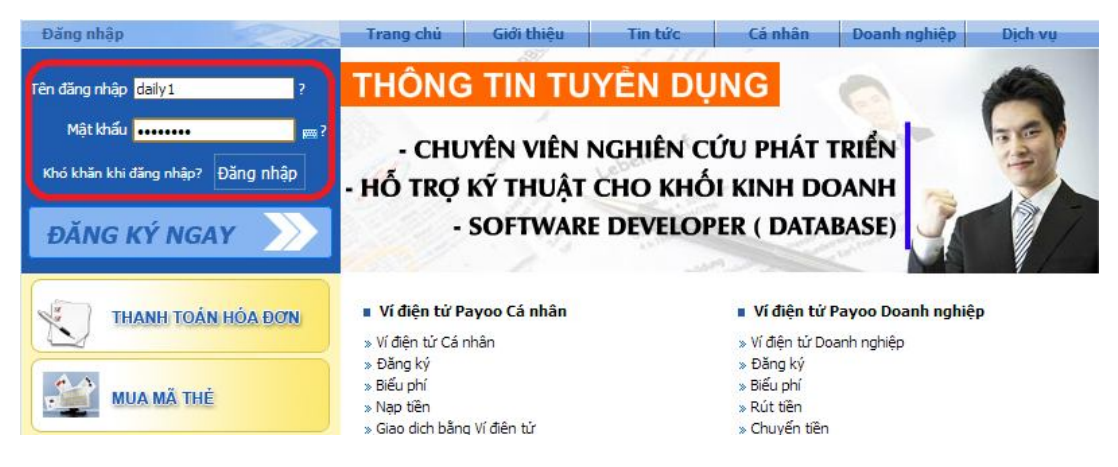

Hình 1: Đăng nhập website Payoo

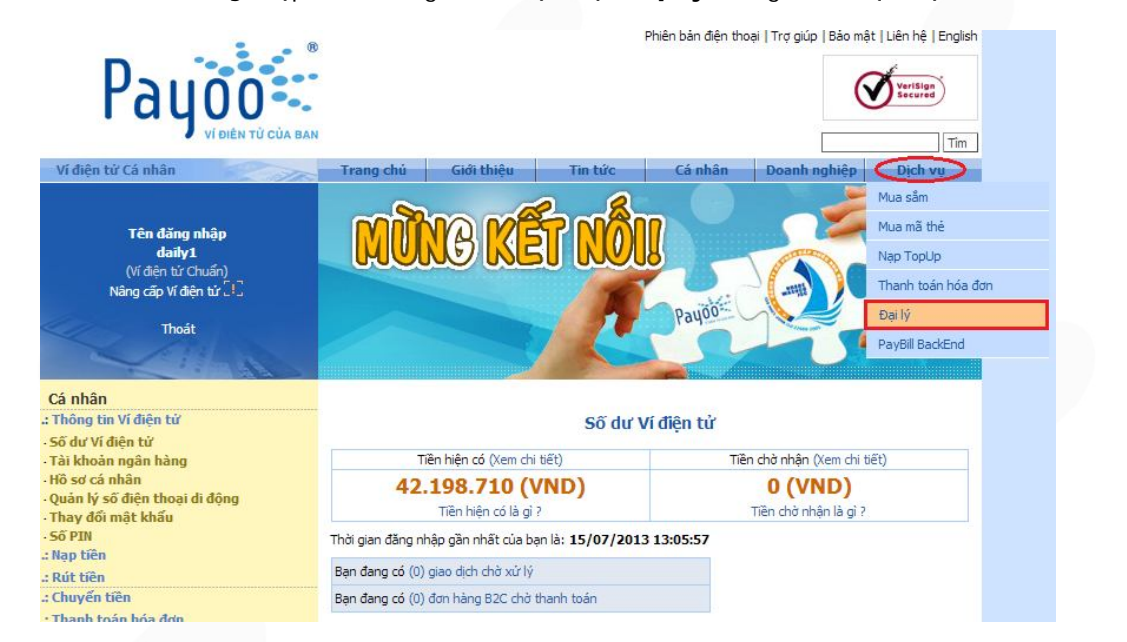

Bước 2: Sau khi đăng nhập thành công, bấm chọn mục [Đại lý] trong menu Dịch vụ:

Hình2: Bấm chọn Đại lý trong menu Dịch vụ

Màn hình hiển thị giao diện Website đại lý như hình bên dưới:

HD TT TRUYỀN HÌNH SỐ VTC TRÊN WEBSITE ĐẠI LÝ

Trang 9/15

VH\_DT\_HD\_22

Cty CP Dịch vụ Trực tuyến Cộng Đồng Việt

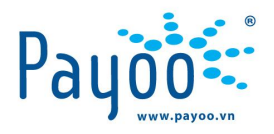

| Payoo                                                                                                    | Ví điện tử:<br>Loại đại lý:<br>Số dư khả                        | daily1<br>LDL_19_06<br>dụng: 46.501.401        | 5_2012 Those                 |
|----------------------------------------------------------------------------------------------------|-----------------------------------------------------------------|------------------------------------------------|------------------------------|
| Vi điện từ Payoo Đại lý                                                                                                    | Dịch vụ Qu                                                      | ản lý đại lý                                   | Thống kê                     |
| Tặng đến <b>900,000 VNĐ</b> cho đạ<br>từ ngày 15.06.2012 đến 20.06.2                                                                            | i lý<br>012                                                     | <b>60%</b><br>từ ngày 15.06.201                | mobifone<br>2 đến 20.06:2012 |
| CHIẾT KHẨU MÃ THÈ DÀNH CHO ĐẠI LÝ Mobi 10,20: 7.2% - Vina: 7.5%                                                                                 | %, Viettel 10,20: <mark>5.0%</mark> , Vinaga                    | ıme: <mark>7.3%</mark> , VTC: <mark>6</mark> . | 0%, Gate: <mark>5.8%</mark>  |
|                                                                                                    |                                                                 |                                                |                              |
| Thông báo Dịci                                                                                                    | ı vụ - Liên kết nhanh                                           |                                                |                              |
| Bạn có 0 đại lý chưa phẻ duyệt<br>Bạn có 0 đại lý chưa cấp quyền sử dụng Ví điện tử<br>Bạn có 10 đại lý chưa cấp quyền sử dụng Ví điện tử<br>Na | Mua mã thẻ<br>Nạp Topup<br>Thanh toán hóa đơn<br>Nạp tiền Payoo |                                                |                              |
| Giao dịch gắn nhất - Trong ngày hôm nay                                                                                                    |                                                                 |                                                |                              |
| Ngày giao Mã giao Tên đại Loại giao Tiền thanh to<br>dịch dịch lý dịch (VND)                                                                    | án Tiền tham chiếu<br>(VND)                                     | Chiết Phí<br>khấu (VND                         | Trạng<br>) thái              |
| Bạn chưa có giao dịch trong                                                                                                    | ngày hôm nay.                                                   |                                                |                              |

Hình 3: Giao diện website đại lý

#### Bước 3: Bấm chọn [Thanh toán hóa đơn] trong menu Dịch vụ/ dịch vụ liên kết nhanh

| Vi Di           | Agent        | Ví điện tử | Payoo                         | Đại lý                     | Dịch vụ                       | Quản lý đại lý                    | Thống kê                                        |
|-----------------|--------------|------------|-------------------------------|----------------------------|-------------------------------|-----------------------------------|-------------------------------------------------|
|                 |              |            |                               |                            | Mua mã thẻ                    |                                   |                                                 |
| Tặng đến        | 000          |            | WND                           |                            | Nạp Top-up                    |                                   | mobifone                                        |
|                 | 500          |            |                               | cho đại                    | Thanh toán hóa                | dom                               |                                                 |
|                 |              | từ ngày    | 15.06.2012 đế                 | n 20.06.20                 | ) <sup>1</sup> Nạp tiền Payoo |                                   | 2012 đến 20.06:2012                             |
| CHIẾT KHẦU MÃ 1 | THỂ DÀNH CHO | ĐẠI LÝ N   | Nobi 10,20: <mark>7.2%</mark> | - Vina: <mark>7.5</mark> % | , Viettel 10,20: 5.0%         | , Vinagame: <mark>7.3%</mark> , V | TC: <mark>6.0%</mark> , Gate: <mark>5.8%</mark> |

| iông báo                                                                                                    | Dịch vụ - Liên kết nhanh                                                                              |  |
|----------------------------------------------------------------------------------------------------|----------------------------------------------------------------------------------------------------|--|
| Bạn có <mark>0</mark> đại lý chưa phê duyệt<br>Bạn có <mark>0</mark> đại lý chưa cấp quyển sử dụng Ví điện tử | <ul> <li>Mua mã thẻ</li> <li>Nap Tooup</li> <li>Thanh toán hóa đơn</li> <li>Nạp tiên Payoo</li> </ul> |  |

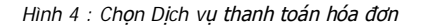

Màn hình hiển thị như hình bên dưới:

|            | ~ . | ~        | ~      |                 | -     |
|------------|-----|----------|--------|-----------------|-------|
| LID TT TOU |     |          | TOENIN |                 | 1 1/2 |
|            |     |          |        | $\pm 1\Delta I$ | 1 V   |
|            |     | 1 30 110 |        |                 |       |
|            |     |          |        | •               |       |

Trang 10/15

Cty CP Dịch vụ Trực tuyến Cộng Đồng Việt

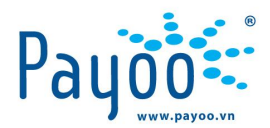

| g tin bắt buộ | c                  |                                                                                                    |                         |
|---------------|--------------------|----------------------------------------------------------------------------------------------------|-------------------------|
|               | Điều kiện tìm kiếm |                                                                                                    |                         |
|               | Mã khách hàng      |                                                                                                    |                         |
|               |                    | Bạn có thể nhập các thông tin khác như: <i>Us</i><br>điện thoại, Mã tài khoản, Mã danh bạ, Số da<br>thanh toán.<br>Nhắn <mark>vào đây</mark> để xem mẫu các hóa đơn. | ername, Số<br>nh bộ, Mã |
|               | Dịch vụ            | Chọn loại dịch vụ                                                                                                    | -                       |
|               | Đơn vị cung cấp    | Chọn đơn vị cung cấp                                                                                                    | -                       |

Hình 5: Các điều kiện tìm kiếm thông tin hóa đơn

Bước 4: Nhập các thông tin điều kiện tìm kiếm:

- Mã khách hàng là Mã đầu thu/ mã dịch vụ (tham khảo mục 2.1)
- Dịch vụ: Truyền hình Kỹ thuật số
- Đơn vị cung cấp: VTC

| ông <mark>tin bắt buộc</mark> |                    |                                                                                                    |
|-------------------------------|--------------------|----------------------------------------------------------------------------------------------------|
|                               | Điều kiện tìm kiến | n                                                                                                    |
|                               | Mã khách hàng      | 4114178167                                                                                                    |
|                               |                    | Bạn có thể nhập các thông tin khác như: Username, Số<br>điện thoại, Mã tài khoản, Mã danh bạ, Số danh bộ, Mã<br>thanh toán.<br>Nhận vào đày để xem mẫu các hóa đơn |
|                               | Dịch vụ            | Truyền hình kỹ thuật số                                                                                                    |
|                               | Đơn vị cung cấp    | VTC                                                                                                    |

Hình 6: Nhập thông tin tìm kiếm hóa đơn

Bấm chọn [Tìm kiếm], màn hình hiển thị thông tin các gói dịch vụ hiện đang cung cấp:

Trang 11/15

Cty CP Dịch vụ Trực tuyến Cộng Đồng Việt

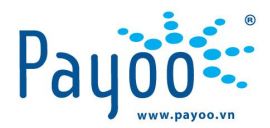

|                      | Điầu kiôn tìm kiốm   |                                                                                                    |                                                                                                    |       |
|----------------------|----------------------|----------------------------------------------------------------------------------------------------|----------------------------------------------------------------------------------------------------|-------|
|                      | Died kiện din kiến   |                                                                                                    | 3                                                                                                    |       |
|                      | Ma khach hang        | 4114178167                                                                                                    |                                                                                                    |       |
|                      |                      | Ban có thể nhập các thông tin khác như:<br>điện thoại, Mã tài khoản, Mã danh bạ, Sứ<br>thanh toán.<br>Nhấn vào đây để xem mẫu các hóa đơn. | Username, Số<br>5 danh bộ, Mã                                                                                                    |       |
|                      | Dịch vụ              | Truyền hình kỹ thuật số                                                                                                    |                                                                                                    |       |
|                      | Đơn vị cung cấp      | VTC                                                                                                    |                                                                                                    |       |
|                      |                      |                                                                                                    | Tîm kiếm Lựa chọn 1<br>gói cước                                                                                                    | trong |
| an không tìm thấy hố | a đơn muốn thanh toá | n2 Hãy phần vào đây                                                                                                    |                                                                                                    | 1     |
| an knong uni ulay ne | a don moon mann toa  | na nay man vao day                                                                                                    | and the second second se | l .   |
| ạn không tìm thấy hó | a đơn muốn thanh toá | n? Hãy nhấn vào đây                                                                                                    | Tổng số hóa đơn tỉ                                                                                                    | đ     |
| STT Mã hóa đơn       | Mã khảnh hàng        | Số tháng muốn thanh toán 1                                                                                                    | ống tiền thanh toán Chức l                                                                                                    | iăna  |
| 283216               | 4114179167           | 06 tháng                                                                                                    | 650,000 Thanh                                                                                                    | toán  |

Hình 7: Kết quả tìm kiếm hóa đơn khách hàng

Bước 5: Chọn 1 trong 2 gói cước và bấm chọn [Thanh toán]

| Thông tin hóa đơn                                               |                                |  |
|-----------------------------------------------------------------|--------------------------------|--|
| Mã khách hàng:<br>Tên khách hàng:<br>Địa chỉ:<br>Số điện thoại: | 4114178167                     |  |
| Loại dịch vụ:<br>Đơn vị cung cấp:                               | Truyền hình kỹ thuật số<br>VTC |  |
| Mã hóa đơn:                                                     | 283216                         |  |
| Số tháng:<br>Cước phí:                                          | 06<br>650.000 VND              |  |
| Phí dịch vụ:                                                    | 0 VND                          |  |
| Tổng tiền thanh toán:                                           | 650.000 VND                    |  |
| Số điện thoại liên hệ:                                          |                                |  |

Hình 8: Thông tin hóa đơn cần thanh toán

**Bước 6:** Kiểm tra các thông tin hóa đơn và xác nhận với khách hàng, nhập số Điện thoại liên hệ Khách hàng → bấm **[Thanh toán]**.

Màn hình hiển thị thông tin xác nhận thanh toán, bấm **[OK]** để thực hiện thanh toán, Bấm **[Hủy]** để từ chối thanh toán.

HD TT TRUYỀN HÌNH SỐ VTC TRÊN WEBSITE ĐẠI LÝ

Trang 12/15

VH\_DT\_HD\_22

Cty CP Dịch vụ Trực tuyến Cộng Đồng Việt

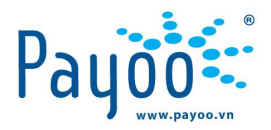

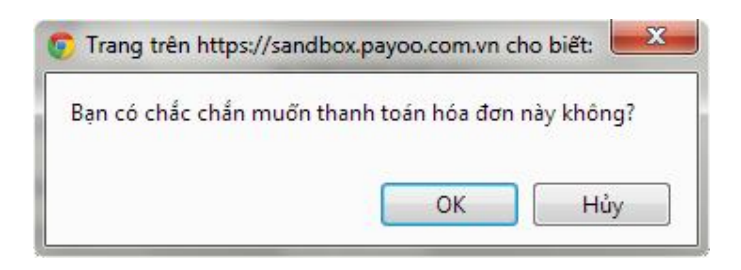

Hình 9: Xác nhận thanh toán

Bạn đã hoàn tất thanh toán cho gói cước vừa chọn.

Màn hình hiển thị thông báo như bên dưới:

| Bạn đã hoàn tất việc thanh toán giao dịch VTC-THSO130605091745997.<br>Hóa đơn GTGT sẽ được gữi cho quý khách theo qui định của nhà cung<br>cáp.<br>Mọi thắc mắc vui lòng liên hệ với Bồ phân Quan hệ Khách hàng của chúng<br>tôi để được giải đáp. Cám ơn Bạn Nhân vào đáy tế xem chi tiết giao dịch. |
|----------------------------------------------------------------------------------------------------|
| Nhập vào đây đã thanh toán cho các báo đơn còn lại                                                                                                    |

Hình 10: Thông báo hoàn tất thanh toán

Bước 7: Xem chi tiết giao dịch và lấy bảng in biên nhận thanh toán.

Từ màn hình thông báo thanh toán thành công, bấm chọn [Nhấn vào đây] để xem chi tiết giao dịch,
 Màn hình hiển thị chi tiết giao dịch vừa thanh toán:

HD TT TRUYỀN HÌNH SỐ VTC TRÊN WEBSITE ĐẠI LÝ

Trang 13/15

VH\_DT\_HD\_22

Cty CP Dịch vụ Trực tuyến Cộng Đồng Việt

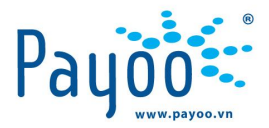

| Chi tiết giao dịch:   |                         |  |  |  |
|-----------------------|-------------------------|--|--|--|
| Mã giao dịch:         | VTC-THSO130425113157224 |  |  |  |
| Tên đại lý:           | agenta                  |  |  |  |
| VĐT dùng thanh toán:  | agenta                  |  |  |  |
| Ngày giao dịch:       | 25/04/2013              |  |  |  |
| Loại giao dịch:       | PayBill                 |  |  |  |
| Nguồn:                | WEB                     |  |  |  |
| Hình thức thanh toán: | VÐT Payoo               |  |  |  |
| Loại dịch vụ:         | THSO                    |  |  |  |
| Nhà cung cấp:         | VTC                     |  |  |  |
| Mã khách hàng:        | 4120695247              |  |  |  |
| Ngày hết hạn:         | 16/08/2010              |  |  |  |
| Số tháng thanh toán:  | 06                      |  |  |  |
| Chiết khấu:           | 440 VND                 |  |  |  |
| Phí:                  | 0 VND                   |  |  |  |
| Tổng tiền phải trả:   | 650.000 VND             |  |  |  |
| Trạng thái:           | Thành công              |  |  |  |
|                       |                         |  |  |  |

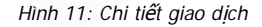

 Trong chi tiết giao dịch, bấm chọn [Lấy bảng in] để in biên nhận thanh toán. Hệ thống sẽ xuất biên nhận thanh toán như hình bên dưới.

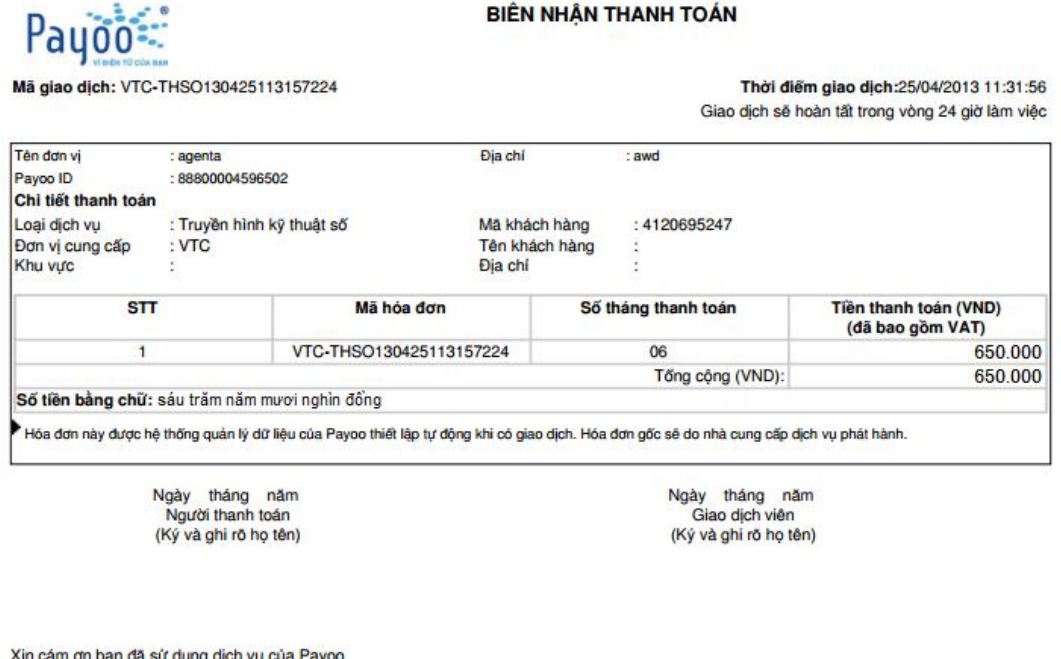

Xin cám ơn bạn đã sử dụng dịch vụ của Payoo Mọi thắc mắc vui lòng liên hệ Bộ phận hỗ trợ khách hàng của Payoo theo số **1900 545 478, 08 39 117 147** hoặc gửi email về địa chí support@payoo.com.vn để được hưởng dẫn thêm.

Hình 12: Biên nhận thanh toán

HD TT TRUYỀN HÌNH SỐ VTC TRÊN WEBSITE ĐẠI LÝ

Trang 14/15

VH\_DT\_HD\_22

Cty CP Dịch vụ Trực tuyến Cộng Đồng Việt

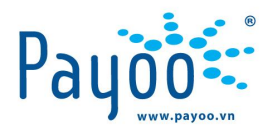

### 4 THÔNG TIN LIÊN HỆ

#### 4.1 HÕ TR**ợ** KHÁCH HÀNG

#### Hotline: 1900 54 54 78

Email: support@payoo.com.vn

Thời gian hỗ trợ khách hàng qua điện thoại:

- Từ thứ 2 đến thứ 6: **08h00 21h00**
- Thứ 7 và Chủ nhật: 08h00 19h00

#### 4.2 HƯỚNG DẪN SỬ DỤNG DỊCH VỤ

- **Ms Kim Yến** – Trưởng phòng Huấn luyện: 0938 025 797 hoặc email: <u>yen.luu@vietunion.com.vn/</u> <u>training@vietunion.com.vn</u>

- Mr Thanh Tú - Chuyên viên huấn luyện: 0987 997 998 hoặc email: tu.vo@vietunion.com.vn

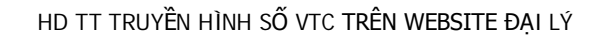

Trang 15/15

VH\_DT\_HD\_22

Cty CP Dịch vụ Trực tuyến Cộng Đồng Việt